## Klickanleitung Selbstregistrierung Webuntis (für Sorgeberechtigte)

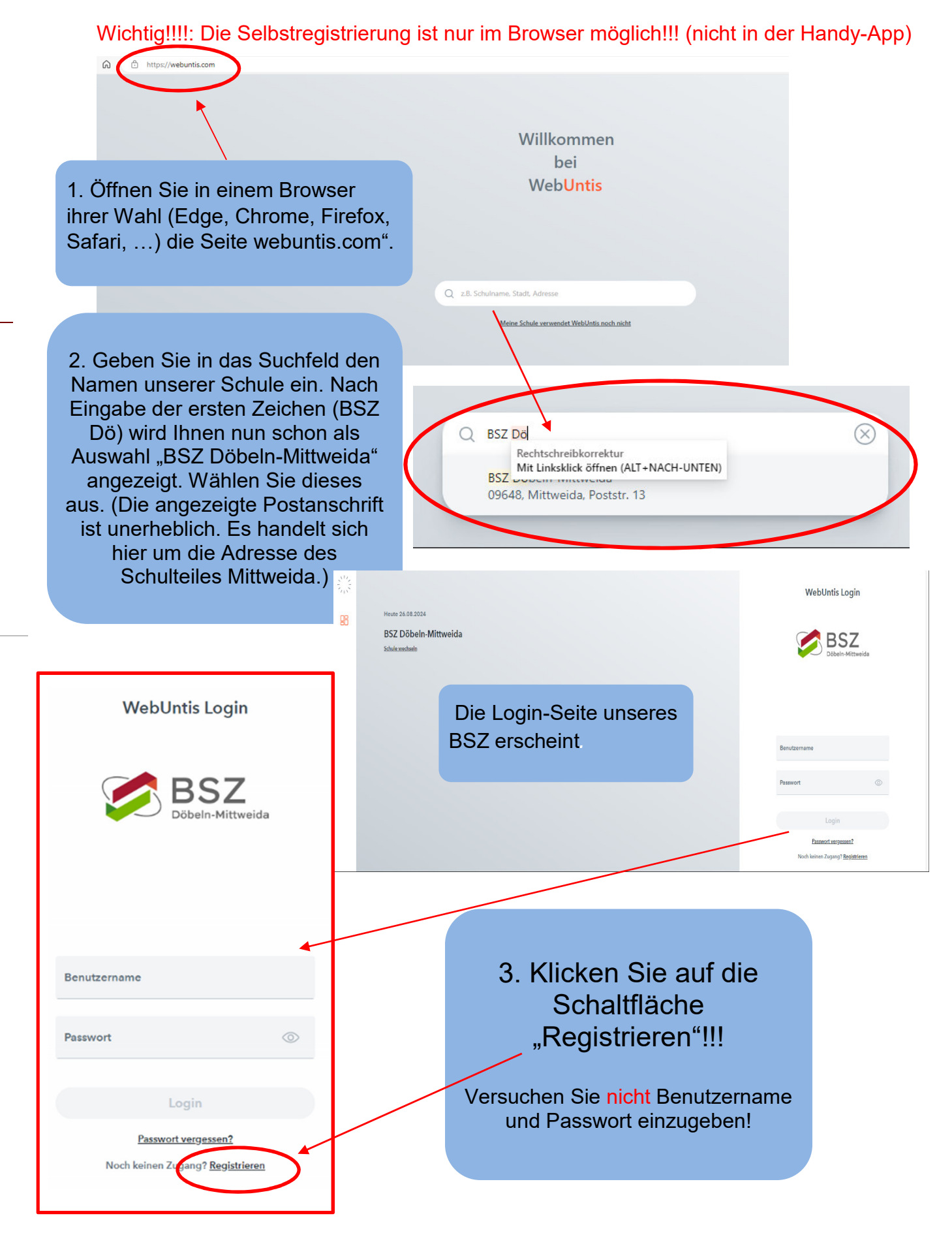

| WebUntis Registrierung                                                                                                    |                                                                                                    |
|----------------------------------------------------------------------------------------------------|----------------------------------------------------------------------------------------------------|
| BSZ<br>Döbeln-Mittweida                                                                                                    | 4. Geben Sie im Feld "E-Mail<br>Adresse" die an uns über Lernsax<br>gemeldete E-Mail Adresse ein und<br>klicken Sie auf "Senden". |
| Bitte geben Sie die E-Mail Adresse ein, die für Sie in<br>WebUntis hinterlegt wurde.<br>E-Mail Adresse                                                                                    |                                                                                                    |
| Senden                                                                                                    | Sie erhalten an diese Adresse<br>von WebUntis eine mail mit<br>einem Bestätigungslink (und                                        |
| Bitte geben Sie Ihren Bestätigungscode ein (falls Sie<br>bereits einen erhalten haben)<br><b>Bestätigungscode</b>                                                                         | aem Bestatigungscode).                                                                                                    |
| Senden                                                                                                    |                                                                                                    |
| Bereits registriert? <u>Login</u>                                                                                                    | 5. Bitte überprüfen Sie ihr Postfach und eventuell den Spam-Ordner.                                                               |
| WebUntis Registrierung                                                                                                    | Klicken sie auf den<br>Bestätigungslink<br>oder                                                                                   |
| BSZ<br>Döbeln-Mittweida                                                                                                    | Bestätigungscode in das<br>vorgesehene Feld und klicken Sie<br>auf "Senden".                                                      |
| WebUntis hat eine E-Mail an Ihre Adresse geschickt.<br>Bitte geben Sie den Bestätigungscode aus der E-Mail ein<br>oder klicken Sie direkt auf den Link in der E-Mail.<br>Bestätigungscode | WebUntis Registrierung                                                                                                    |
| Senden                                                                                                    | BSZ<br>Döbeln-Mittweida                                                                                                    |
| bereits registriert 2 Login                                                                                                    | lhre E-Mail Adresse wurde mit folgenden Schüler*innen<br>verbunden:                                                               |
| Im oberen Bereich sehen Sie den/o<br>Namen der verbundenen Konten                                                                                                    | die<br>Bitte vergeben Sie ein Passwort                                                                                            |
| 6. Legen Sie ihr Passwort fest und speichern dieses.                                                                                                    | Passwort bestätigen                                                                                                    |
| Sie können sich künftig mit ihre<br>E-Mail Adresse sowie ihrem                                                                                                    | Speichern und Login                                                                                                    |
| Passwort bei WebUntis anmelde                                                                                                    | Bereits registriert? Login                                                                                                    |

Nach erfolgreicher Registrierung empfehlen wir, die Untis-Mobile-App auf Ihrem Handy zu nutzen, damit Sie alle Benachrichtigungen sofort erhalten:

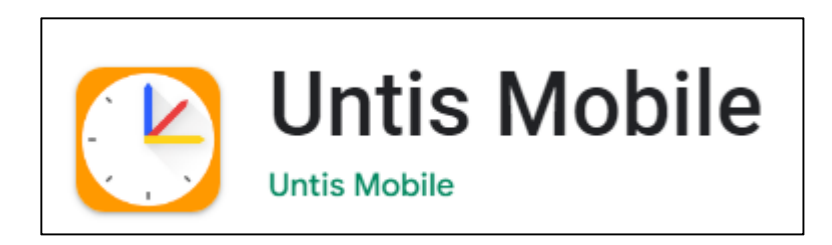

Nach der Schulsuche (BSZ Döbeln-Mittweida) melden Sie sich mit der angegebenen E-Mail-Adresse und Ihrem Passwort an.